# HUMANDATA.

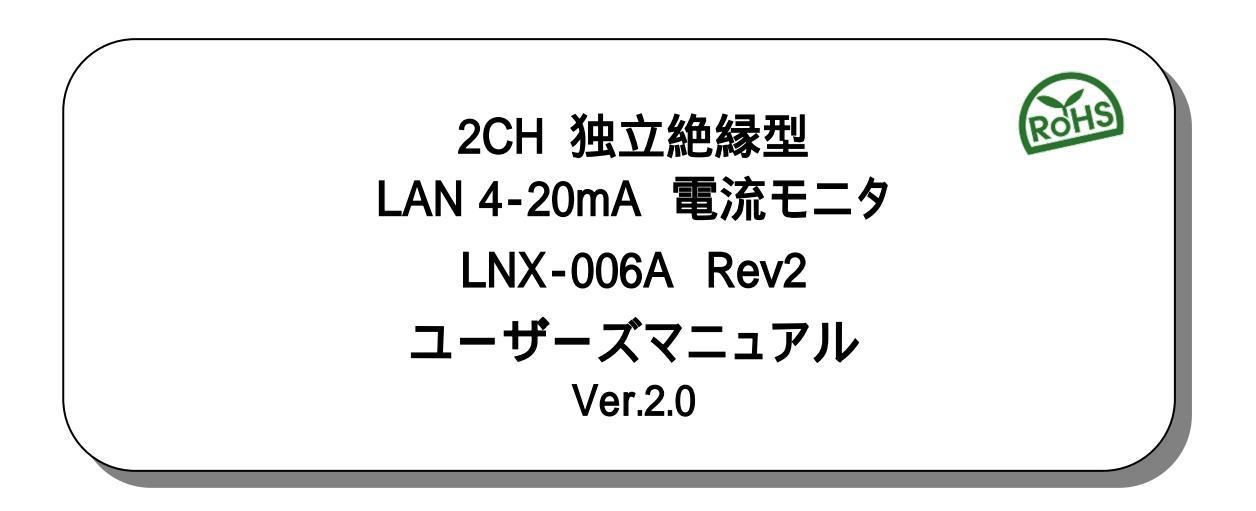

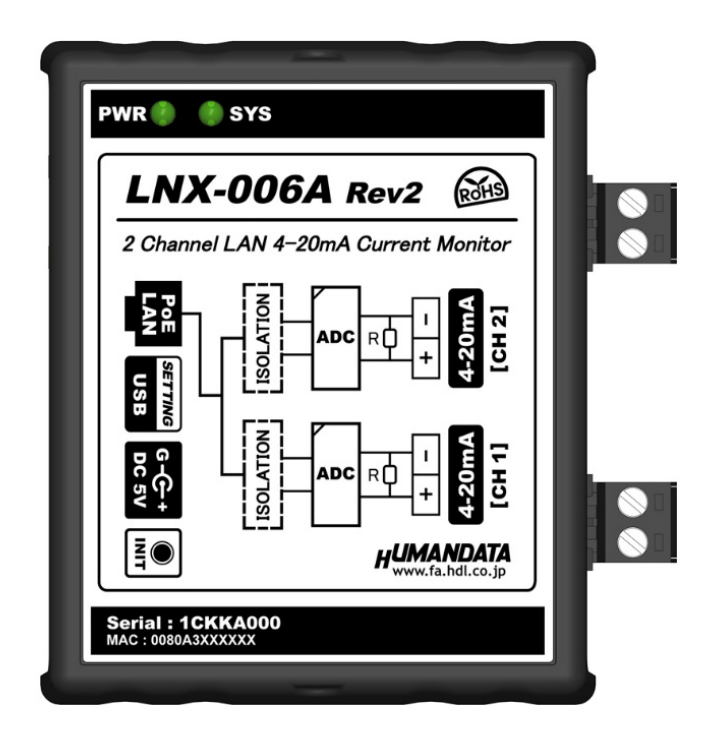

ヒューマンデータ

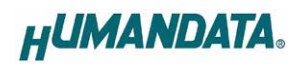

| I  | はじめに                               | 1                                           |
|----|------------------------------------|---------------------------------------------|
|    | ご注意                                | 1                                           |
|    | 改訂記録                               | 2                                           |
| 1. | . 製品の内容について                        | 2                                           |
| 2. | 概要                                 | 2                                           |
| 3. | . 各部の名称                            | 3                                           |
| 4. | . <b>仕様</b><br>4.1. 一般仕様           | <b>4</b><br>4                               |
|    | 4.2. 付属 AC アダプタ仕様<br>4.3. 別売りアクセサリ | 5<br>5                                      |
|    | 4.4. 電源<br>4.5. 4-20mA 入力コネクタ      | 6<br>6                                      |
| 5. | . 初期化方法                            | 6                                           |
| 6. | 6.1. 設定を書き込む<br>6.2. 設定を読み込む       | <b>7</b><br>                                |
| 7. | <ul> <li>7.1 制御コマンド</li></ul>      | <b>12</b><br>12<br>12<br>12<br>12<br>12<br> |
| 8. | . 専用アプリケーション(LNX-006A C-Monitor)   | 21                                          |
| 9. | ). 仮想 COM ポートの使用について               | 21                                          |
| 10 | 0. サポートページ                         | 22                                          |
| 11 | 1. 添付資料                            |                                             |
| 12 | 2. お問い合せについて                       | 22                                          |

HUMANDATA.

### ∎ はじめに

この度は、LNX-006A をお買い上げいただきまして誠にありがとうございます。 本機は、LAN 経由で2チャネルの4-20mA 信号を測定できる電流モニタです。どうぞご活用ください。

## Ⅰご注意

|    | 1 | 本製品には、民生用の一般電子部品が使用されています。            |
|----|---|---------------------------------------|
|    |   | 于由、航空、医療、原子刀寺、各種安全装置など人命、事故にかかわる      |
|    |   | 特別な品質、信頼性が要求される用途でのご使用はご遠慮ください。       |
| V  | 2 | 水中、高湿度の場所での使用はご遠慮ください。                |
| 禁止 | 3 | 腐食性ガス、可燃性ガス等引火性のガスのあるところでの            |
|    |   | 使用はご遠慮ください。                           |
|    | 4 | 基板表面に他の金属が接触した状態で電源を入れないで〈ださい。        |
|    | 5 | 定格を越える電圧を加えないでください。                   |
|    |   |                                       |
| ~  | 6 | 本書の内容は、改良のため将来予告なしに変更することがありますので、ご了   |
|    |   | / 「原いより。                              |
|    | 7 | - 本書の内容については万全を期して作成しましたが、万一誤りなど、お気づき |

|        | 7  | 本書の内容については万全を期して作成しましたが、万一誤りなど、お気つき |
|--------|----|-------------------------------------|
| $\sim$ |    | の点がございましたら、ご連絡をお願いいたします。            |
| 注意     | 8  | 本製品の運用の結果につきましては、7.項にかかわらず当社は責任を負いか |
|        |    | ねますので、ご了承願います。                      |
|        | 9  | 本書に記載されている使用と異なる使用をされ、あるいは本書に記載されてい |
|        |    | ない使用をされた場合の結果については、当社は責任を負いません。     |
|        | 10 | 本書および、回路図、サンプル回路などを無断で複写、引用、配布することは |
|        |    | お断りいたします。                           |
|        | 11 | 発煙や発火、異常な発熱があった場合はすぐに電源を切ってください。    |
|        | 12 | ノイズの多い環境での動作は保障しかねますのでご了承ください。      |
|        | 13 | 静電気にご注意ください。                        |

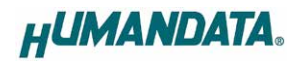

### Ⅰ 改訂記録

| 日付         | バージョン | 改訂内容    |
|------------|-------|---------|
| 2025/06/09 | 2.0   | Rev2 初版 |

### 1. 製品の内容について

本パッケージには、以下のものが含まれています。万一、不足などがございましたら、弊社宛に ご連絡ください。

2CH 独立絶縁型 LAN 4-20mA 電流モニタ(LNX-006A Rev2)1AC アダプタ(DC5V)1ミニ USB ケーブル (1.0m)1アプリケーション CD1 \*マニュアル(本書)1 \*ユーザー登録のご案内(はがきサイズ)1 \*

\* オーダー毎に各1部の場合があります。(ご要望により追加請求できます)

#### 2. 概要

LNX-006A は、LAN 経由で2 チャネルの4-20mA 信号を測定できる電流モニタです。LAN 側と 各チャネル間はそれぞれ独立して絶縁されています。チャネル毎に AD コンバータを搭載しており 2 チャネル同時測定が可能です。

PoE 機能を標準搭載しているため、LAN ケーブルから電源を供給して動作することができます。 (PoE 対応 HUB などが必要)付属の AC アダプタから電源を供給することもできます。

付属のアプリケーション LNX-006A C-Monitor を利用することで遠隔地のコンピュータ上で測 定結果やスケーリング値、チャート表示などが可能です。詳細については、専用マニュアルを参照 して下さい。

専用の制御コマンドを利用することで独自のアプリケーションから 4-20mA を測定することもで きます。制御コマンドの詳細は「7.制御コマンド」の章を参照してください。

Rev2 から主に以下の仕様が追加、変更となります。

- シャント抵抗:100 から 200 変更に伴い、測定可能範囲:0-25mA から 0-22.5mA に変更
   4-20mA の範囲内で測定精度向上
- ・ 制御コマンドの拡張
- ・ ミニ USB ケーブル付属、USB 経由で本機の設定が可能
- LED 色を赤から緑に変更
- ・ 着脱式端子台を3極から2極に変更
- AC アダプタの仕様を変更

#### 注意

Rev1 と Rev2 では制御コマンドの仕様が一部異なるため、ホスト側のアプリケーションのプログラム変更が必要となります。単純な置き換えができませんのでご注意ください。

### 3. 各部の名称

#### LAN 側パネル

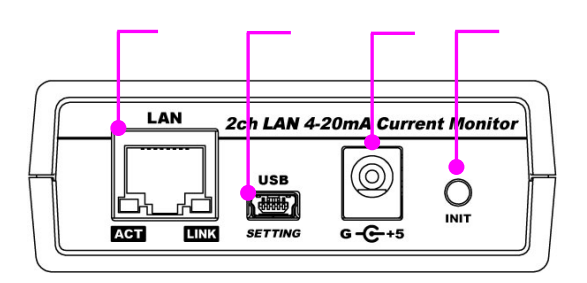

4-20mA 側パネル

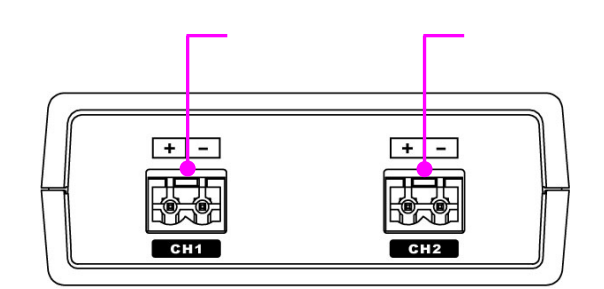

端子台を外したときのイラストです

#### 上面

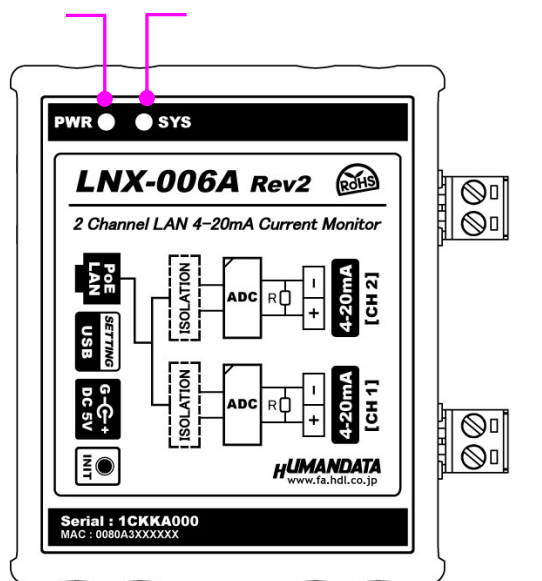

LAN 側と CH1、 CH2 間はそれぞれ独立して絶縁されています

| 番号 | 名称                    | 内容                             |
|----|-----------------------|--------------------------------|
|    |                       | LAN ケーブルを接続                    |
|    | RJ45 コネクタ             | ACT : アクティブ LED(緑) 送受信時に点灯     |
|    |                       | LINK:リンク LED(黄) LAN のリンク確立時に点灯 |
|    | mini - B タイプ USB コネクタ | 本機設定用                          |
|    | DC5V 電源入力             | 付属 AC アダプタを接続(センタープラス)         |
|    |                       | PoE 給電時は接続不要                   |
|    | 初期化ボタン                | INIT:5 秒長押しで設定が初期化されます         |
|    | CH1 側 電流入力コネクタ        | チャネル1側 4-20mA 電流入力             |
|    | CH2 側 電流入力コネクタ        | チャネル2側 4-20mA 電流入力             |
|    | PWR LED(緑)            | 電源が供給されているときに点灯します             |
|    |                       | 電源投入後の立ち上がり、再起動(リブート)時に点滅します   |
|    |                       | 使用準備が完了したときに点灯します              |

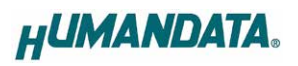

### 4. 仕様

#### 4.1. 一般仕様

| 項目                 | 内容                                                                                              | 備考                              |
|--------------------|-------------------------------------------------------------------------------------------------|---------------------------------|
| 型番                 | LNX-006A                                                                                        |                                 |
| 電源                 | DC5V 付属 AC アダプタ<br>または PoE 機能により LAN コネクタから供給                                                   | PoE はパターン A と<br>パターン B 両対応     |
| 消費電流               | 500mA 以下                                                                                        |                                 |
| ネットワーク<br>インターフェース | IEEE802.3(10Base-T)、IEEE802.3u(100Base-TX)<br>半二重 / 全二重(自動判別)                                   |                                 |
| LAN コネクタ           | RJ45                                                                                            | ESD 保護 ±11KV<br>絶縁(1500Vrms 以上) |
| 通信プロトコル            | TCP/IP                                                                                          |                                 |
| 電流入力コネクタ           | 着脱式端子台 2 極/5mm ピッチ × 2                                                                          | Molex 製<br>型式 39520-0002        |
| チャネル数              | 2                                                                                               |                                 |
| 測定可能範囲             | 0 ~ 22.5mA                                                                                      |                                 |
| 測定精度               | ± 0.3%FS 以下                                                                                     |                                 |
| 分解能                | 24bit A/D                                                                                       |                                 |
| サンプリング周期           | 10ms ~ 10min                                                                                    | コマンドにより設定可能                     |
| 入力抵抗               | 200 /チャネル                                                                                       |                                 |
| 絶縁方式               | 独立バス絶縁                                                                                          |                                 |
| チャネル間絶縁耐圧          | DC2500V                                                                                         | 設計値                             |
| 搭載 LSI             | 汎用マイコン                                                                                          |                                 |
| 表示 LED             | PWR :電源表示 LED<br>SYS :システムステータス LED<br>LINK(RJ45 コネクタ) :LINK ステータス<br>ACT(RJ45 コネクタ) :ACT ステータス |                                 |
| 動作温度範囲             | -20 ~ 60                                                                                        |                                 |
| 動作湿度範囲             | 30 ~ 85% RH                                                                                     | は霓竿かキョレ                         |
| 保存温度範囲             | -20 ~ 60                                                                                        | 加路守ること                          |
| 保存湿度範囲             | 30 ~ 85% RH                                                                                     |                                 |
| 耐ノイズ性              | 規定せず                                                                                            |                                 |
| 規格など               | 規定せず                                                                                            |                                 |
| 質量                 | 約 120g                                                                                          | 本体のみ                            |
| 外形寸法               | 69 x 82.5 x 30 [mm]                                                                             | 突起物含まず                          |

部品は互換性のものに変更になる場合があります

サスペンド、スタンバイ、休止状態などの省電力機能には非対応です

| 項目        | 内容                       | 備考      |  |
|-----------|--------------------------|---------|--|
| 入力        | AC100~240V 50/60Hz 0.45A |         |  |
| 出力        | DC5V 2.0A                |         |  |
| プラグ       | 内径 2.1mm センタープラス         |         |  |
| 適合ジャック    | 内径 2.1mm                 |         |  |
| 動作温度範囲    | 0~40                     |         |  |
| 動作湿度範囲    | 10 ~ 90% RH              | は電竿かきこと |  |
| 保存温度範囲    | -20 ~ 80                 | 加路守ならって |  |
| 保存湿度範囲    | 5 ~ 95% RH               |         |  |
| コード長 1.6m |                          |         |  |
| 質量        | 約 70g                    |         |  |
| 外形寸法      | 46 x 37 x 22 [mm]        | 突起物含まず  |  |

### 4.2. 付属 AC アダプタ仕様

互換品と変更になる場合がございます

#### 4.3. 別売りアクセサリ

| MODEL       | 画像 | 品名                                  | 備考             |
|-------------|----|-------------------------------------|----------------|
| PEN-003     |    | ねじ止め取付具<br>JAN:4937920800709        |                |
| PEN-003-DIN |    | 35mmDIN レール取付具<br>JAN:4937920800716 | 35mm DIN レール対応 |
| PEN-003-MG  |    | マグネット取付具<br>JAN:4937920801201       | 強力なネオジウムマグネット  |

#### 4.4. 電源

PoE 機能を搭載しているため、LAN ケーブルから電源を供給することができます。(PoE 対応 HUB などが必要)PoE はパターン A と B の両方に対応しています。 付属の AC アダプタから電源 を供給することも可能です。

#### 4.5. 4-20mA 入力コネクタ

通電したままの挿抜は避けて下さい。

| 記号 | 内容     |
|----|--------|
| +  | 電流端子 + |
| -  | 電流端子 - |

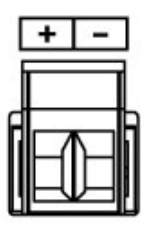

着脱式端子台 2 極/5mm ピッチ Molex 製 39520-0002 (2 個) 適合電線: AWG30 (0.05sq) ~ AWG12 (3.5sq) 電線剥き線長さ: 6.5mm

### 5. 初期化方法

工場出荷時の設定に戻す場合は、下記の手順で初期化してください。

- 本機の電源 LED(PWR)、システム LED(SYS)が点灯していることを確認します。
   電源を入れ直した場合や電源を入れた直後の場合は、システム LED (SYS)が点滅から点灯に変わるまで約5秒お待ちください。
- フロント側パネルにある INIT(初期化)ボタンを細い棒状のもの(電気を通さない材質のもの、 爪楊枝の先など)で約5秒間押し続けてください。システム LED が消灯したら放してください。 初期化には約10秒かかります。システム LED が点滅から点灯に変わると初期化が完了しま す。

### 6. LNX シリーズ設定ツール(LNX SETTING TOOL)

本機の設定は、LNX シリーズ設定ツール(LNX SETTING TOOL)を使用します。本機の USB ポートに、付属の USB ケーブルを使って PC と接続します。標準の CDC-ACM クラスと して動作するため、OS に最初から組み込まれているドライバ(Usbser.sys)が使用されます。 Windows 10 以降の OS ではドライバのインストールは不要です。

LNX シリーズ設定ツールは製品付属の CD に収録されています。製品の資料ページから もダウンロードが可能です。

本章では基本的な設定の書き込み/読み込み操作について説明します。各設定内容の詳細につきましては、製品付属の CD 内に収録されている「LNX シリーズ設定ツール(LNX SETTING TOOL) ユーザーズマニュアル」を参照してください。

| HU LNX SETTING TOOL              | – 🗆 X                     |
|----------------------------------|---------------------------|
| ファイル(F) 製品選択(S) バージョン情報(V)       |                           |
| USBポート選択                         |                           |
| 🐵 COM7 (ELMO GMAS) 🛛 🗸           | 切断 🦾 読込 📑 書込              |
|                                  |                           |
| 基本設定 動作設定                        |                           |
| ネットワーク設定                         | ブラウザ ログインパスワード(32文字以内)    |
| DHCP<br>● 有効 ○ 無効                | <configured></configured> |
| IPアドレス                           |                           |
| <none></none>                    |                           |
| サブネットマスク                         |                           |
| 255.255.255.0 (CUIDR : /24) V    |                           |
| デフォルトゲートウェイ                      |                           |
| <none></none>                    |                           |
| プライマリーDNS                        |                           |
| <none></none>                    |                           |
| セカンダリーDNS                        |                           |
| <none></none>                    |                           |
|                                  |                           |
|                                  |                           |
|                                  |                           |
|                                  |                           |
|                                  |                           |
|                                  |                           |
|                                  |                           |
|                                  |                           |
|                                  |                           |
| Reboot 再起動                       | HUMANUAIA.                |
| 製品選択: LNX-006A 2CH LAN 4-20mA 電流 | モニタ(Rev.2) 0%             |

Ver.3.8の画面です

#### 6.1. 設定を書き込む

- 1. LNX シリーズ設定ツール(LNX SETTING TOOL Ver\*.\*)を開きます。
- 2. 製品選択の画面で【LNX-006A 2CH LAN 4-20mA 電流モニタ】、【Rev2~】を選択し、【OK】を クリックします。

| 製品選択                                                                                                    | ×                                                                                                    |
|----------------------------------------------------------------------------------------------------|----------------------------------------------------------------------------------------------------|
| 製品を選択しOKを押してください。<br>LNX-006A 2CH LAN 4-20mA 電流モニタ<br>製品リビジョン選択<br>○ Rev1<br>③ Rev2~<br>● 日本語<br>○ English<br>OK | PWR       SYS         LNX-006A Rev2       Image: Comparing the second second seco |

- 3. 基本設定など各種設定を行います。
- PC と本機を付属の USB ケーブルで接続します。USB ポート選択下のリストボックスから本 機の USB ポート 「COM\* (USB シリアルデバイス)」を選択し、【接続】をクリックします(\*に は数字が入ります)。

お使いの PC によっては「COM\* (ELMO GMAS)」と表示される場合もございます。

| HU LNX SETTING TOOL           | _  |    |
|-------------------------------|----|----|
| ファイル(F) 製品選択(S) バージョン情報(V)    |    |    |
| USBポート選択                      |    |    |
| 🐽 COM3 (USB シリアル デバイス) 🛛 🗸 接続 | 読込 | 書込 |
|                               |    |    |

5. 【書込】をクリックします。

| HU LNX SETTING TOOL           | – 🗆 X     |
|-------------------------------|-----------|
| ファイル(F) 製品選択(S) バージョン情報(V)    |           |
| USBポート選択                      |           |
| 🐵 COM3 (USB シリアル デバイス) 🛛 🗸 切断 | 👝 読込 📄 書込 |
|                               |           |

6. 確認ダイアログが表示されます。【はい(Y)】をクリックします。画面右下ステータスバーに「書 込中」と表示されます。

|     | 確認 |                    | ×          |
|-----|----|--------------------|------------|
|     | 1  | 設定を書き込みます。よろしいですか? |            |
|     |    | [はい(Y)] いいえ(N)     |            |
| 雨起動 |    |                    | HUMANDATA. |

7. 書込完了後、製品の再起動確認ダイアログが表示されます。【はい(Y)】をクリックします。

製品選択: LNX-006A 2CH LAN 4-20mA 電流モニタ(Rev.2)

書込中

31%

| 確認 |                                         | $\times$ |
|----|-----------------------------------------|----------|
| 1  | 製品を再起動しますか?<br>※基本設定、動作設定は再起動後に有効となります。 |          |
|    | はい(Y) いいえ(N)                            |          |

8. 画面右下ステータスバーの「再起動完了」の表示を確認後、本機のシステム LED が点灯していることを確認します。

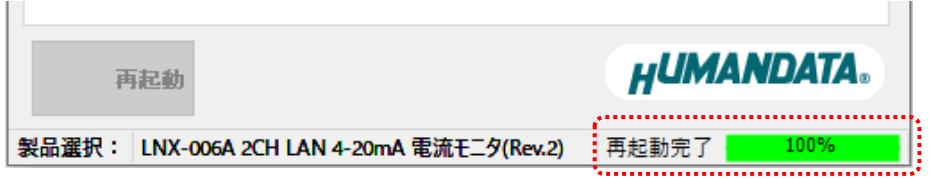

#### 6.2. 設定を読み込む

- 1. LNX シリーズ設定ツール(LNX SETTING TOOL Ver\*.\*)を開きます。
- 9. 製品選択の画面で【LNX-006A 2CH LAN 4-20mA 電流モニタ】、【Rev2~】を選択し、【OK】を クリックします。

| 製品選択                                                                                                    | ×                                                                                                    |
|----------------------------------------------------------------------------------------------------|----------------------------------------------------------------------------------------------------|
| 製品を選択しOKを押してください。<br>LNX-006A 2CH LAN 4-20mA 電流モニタ<br>製品リビジョン選択<br>O Rev1    Rev2~  しanguage<br>① 日本語 〇 English<br>OK | PUR       SYS         LNX-006A Rev2       Image: Comparing the second second seco |

 PC と本機を付属の USB ケーブルで接続します。USB ポート選択下のリストボックスから本 機の USB ポート「COM\* (USB シリアルデバイス)」を選択し、【接続】をクリックします(\*には 数字が入ります)。

お使いの PC によっては「COM\* (ELMO GMAS)」と表示される場合もございます。

| HU LNX SETTING TOOL           | _  | Х  |
|-------------------------------|----|----|
| ファイル(F) 製品選択(S) バージョン情報(V)    |    |    |
| USBポート選択                      |    |    |
| 🐽 COM3 (USB シリアル デバイス) 🛛 🗸 接続 | 読込 | 書込 |
|                               |    |    |

3. 【読込】をクリックします。画面右下ステータスバーに「読込中」と表示されます。

| HU LNX SETTING TOOL                        | – 🗆 X      |
|--------------------------------------------|------------|
| USBボート選択<br>● COM3 (USB シリアル デバイス) 切断      | 表达 書込      |
| Robort 再起動                                 | HUMANDATA. |
| 製品選択: LNX-006A 2CH LAN 4-20mA 電流モニタ(Rev.2) | 読込中 30%    |

| HU LNX SETTING TOOL                                                                                                    | - 🗆 X                      |
|----------------------------------------------------------------------------------------------------|----------------------------|
| ファイル(F) 製品選択(S) バージョン情報(V)                                                                                                    |                            |
| USBポート選択                                                                                                    |                            |
| 🐵 COM7 (ELMO GMAS) 🗸 🗸                                                                                                    | 切断 🡍 読込 📄 書込               |
|                                                                                                    |                            |
| 基本設定 動作設定                                                                                                    |                            |
| ネットワーク設定                                                                                                    | ブラウザ ログインパスワード(32文字以内)     |
|                                                                                                    | <configured></configured>  |
|                                                                                                    |                            |
| 192, 168, 0, 100                                                                                                    |                            |
|                                                                                                    |                            |
| 255.255.255.0 (CUIDR : /24)                                                                                                    |                            |
| デフォルトゲートウェイ                                                                                                    |                            |
| <none></none>                                                                                                    |                            |
| プライマリーDNS                                                                                                    |                            |
| <pre></pre> <pre></pre> |                            |
| セカンダリーDNS                                                                                                    |                            |
| <none></none>                                                                                                    |                            |
|                                                                                                    |                            |
|                                                                                                    |                            |
|                                                                                                    |                            |
|                                                                                                    |                            |
|                                                                                                    |                            |
|                                                                                                    |                            |
|                                                                                                    |                            |
|                                                                                                    |                            |
|                                                                                                    |                            |
| 雨起動                                                                                                    | HUMANDATA.                 |
|                                                                                                    |                            |
| 製品選択: LNX-006A 2CH LAN 4-20mA 電泳                                                                                                    | πモニタ(Rev.2) 読込完了 100% 100% |

4. 読込が完了したら、画面右下ステータスバーに「読込完了」と表示されます。

### 7. 制御コマンド

#### 7.1. 制御コマンドの概要

制御コマンドを使用することで独自のアプリケーションから電流を測定することができます。 制御コマンドは「コマンド文字」、「シーケンスナンバー」、「パラメータ」、「エンドコード」で構成さ れており、カンマ「,」で区切られます。パラメータを指定しないコマンドもあります。

シーケンスナンバー {SQNO}は、任意の文字列で応答時に同じ文字列を返すことでコマンドと 応答の対応を確認できます。(最大5文字)

制御コマンドには ASCII 文字を割り当てていますので、ターミナルソフトなどからキーボード操 作により動作確認が可能です。「コマンド文字」は大文字を使用してください。

(例)

|       | コマンド文字<br>{CMD} | カンマ<br>{,} | シーケンスナンバー<br>{SQNO} | カンマ<br>{,} | パラメータ<br>{PRAM} | エンドコード<br><cr></cr> |
|-------|-----------------|------------|---------------------|------------|-----------------|---------------------|
| HEX   | 43h 52h 44h     | 2Ch        | 31h 32h 33h         | 2Ch        | 31h 30h 30h     | 0Dh                 |
| ASCII | CRD             | ,          | 123                 | ,          | 100             | CR                  |

#### 7.2. 制御シーケンス

- 1. アプリケーションから本機へコマンドを送信します。
- 2. 本機はエンドコード<CR>の受信を確認し応答します。 応答コマンドについては次項の制御コマンド一覧を参照してください。

先のコマンドの応答を確認してから次のコマンドを送信してください。

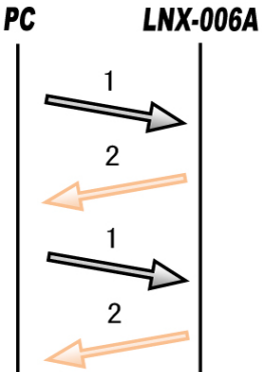

#### 7.3. 制御コマンド一覧

コマンドを連続して送信する場合、

| - |          |                        |                             |
|---|----------|------------------------|-----------------------------|
|   | コマンド名    | 機能                     | 書式                          |
| 1 | FSS コマンド | 出力データレートの設定            | FSS,{SQNO},{PRAM} <cr></cr> |
| 2 | TMR コマンド | サンプリング周期の設定            | TMR,{SQNO},{PRAM} <cr></cr> |
| 3 | FMT コマンド | 測定値読み出しフォーマットの設定       | FMT,{SQNO},{PRAM} <cr></cr> |
| 4 | RST コマンド | 設定リセット                 | RST,{SQNO} <cr></cr>        |
| 5 | CST コマンド | 接続確認                   | CST,{SQNO} <cr></cr>        |
| 6 | CR1 コマンド | CH1 測定値読み出し(指定回数/連続)   | CR1,{SQNO},{PRAM} <cr></cr> |
| 7 | CR2 コマンド | CH2 測定値読み出し(指定回数/連続)   | CR2,{SQNO},{PRAM} <cr></cr> |
| 8 | CRD コマンド | CH1/2 測定値読み出し(指定回数/連続) | CRD,{SQNO},{PRAM} <cr></cr> |
| 9 | EXT コマンド | 測定値読み出し停止              | EXT,{SQNO} <cr></cr>        |

それぞれのコマンドについて説明します。(シーケンスナンバーは"123"としています)

| 書式                  | FSS,{SQ                                                           | NO},{PRAM} <cr></cr>                                                                                                    |                                                                                                    |                                                                                                    |                                                                                                    |
|---------------------|-------------------------------------------------------------------|----------------------------------------------------------------------------------------------------|----------------------------------------------------------------------------------------------------|----------------------------------------------------------------------------------------------------|----------------------------------------------------------------------------------------------------|
| 機能                  | 出力デ−<br> す。 パラ.<br> 設定値に                                          | 出力データレート・セトリングタイムを設定します。 パラメータは 16 進数 1 文字で<br>す。 パラメータを指定しない場合、現在の設定値が応答されます。 電源 OFF 後も<br>設定値は保持されます。                                                                                                    |                                                                                                    |                                                                                                    |                                                                                                    |
| 機能<br>パラメータ<br>設定範囲 |                                                                   | メータを指定しない<br>は保持されます。<br>し(初期値:2)<br>ング周期:最速、海<br>ンドのパラメータを<br>出力データ<br>レート(Hz)<br>1.177<br>1.878<br>2.503<br>12.353<br>14.778<br>35.907<br>68.634<br>183.959<br>338.181<br>491.159<br>ング周期:最速、海<br>ンドのパラメータを<br>出力データ<br>レート(Hz)<br>4.713<br>7.541<br>10.052<br>50.277<br>60.314<br>150.761 | NJ定チャネル:全チ<br>を 61 に設定し、CI<br>セトリング<br>タイム(ms)<br>849.8<br>532.4<br>399.6<br>80.95<br>67.67<br>27.85<br>14.57<br>5.436<br>2.957<br>2.036<br>現在のパラメー<br>制定チャネル:チャ<br>を 61 に設定し、CI<br>セトリング<br>タイム(ms)<br>212.2<br>132.6<br>99.48<br>19.89<br>16.58<br>6.633 | <pre>定値が応答されます </pre> Fャネル、  RD コマンドで測定し  RMS ノイズ(nV)  参考値  250  310  330  900  970  1460  1900  3000  5000  14300  -夕設定値を応答  *ネル 1 のみ、  R1 コマンドで測定し  RMS ノイズ(nV)  参考値  250  310  330  900  970  1460 | た時の値<br>実効分解能<br>参考値<br>24(22.5)<br>24(22)<br>23.5(20.5)<br>23.5(20.5)<br>22.5(20)<br>22.5(19)<br>21.5(19)<br>21.5(19)<br>21.5(19)<br>21.5(19)<br>21.5(19)<br>21.5(19)<br>21.5(10)<br>22.5(20)<br>24(22)<br>24(22)<br>24(22)<br>24(22)<br>23.5(20.5)<br>23.5(20.5)<br>22.5(20) |
|                     | 4                                                                 | 301.114                                                                                                    | 3.321                                                                                                    | 1900                                                                                                    | 22.5(19.5)                                                                                                    |
|                     | 4<br>3<br>2                                                       | 301.114<br>964.320                                                                                                    | 3.321<br>1.037                                                                                                    | 1900<br>3000                                                                                                    | 22.5(19.5)<br>21.5(19)                                                                                                    |
|                     | 4<br>3<br>2<br>1                                                  | 301.114<br>964.320<br>1392.758                                                                                                    | 3.321<br>1.037<br>0.718                                                                                                    | 1900<br>3000<br>5000                                                                                                    | 22.5(19.5)<br>21.5(19)<br>21(18)                                                                                                    |
|                     | 4<br>3<br>2<br>1<br>0                                             | 301.114<br>964.320<br>1392.758<br>1404.494                                                                                                    | 3.321<br>1.037<br>0.718<br>0.712                                                                                                    | 1900<br>3000<br>5000<br>14300                                                                                                    | 22.5(19.5)<br>21.5(19)<br>21(18)<br>19.5(16.5)                                                                                                    |
|                     | $\begin{array}{c} 4 \\ 3 \\ 2 \\ 1 \\ 0 \\ t \\ 1 \\ \end{array}$ | 301.114<br>964.320<br>1392.758<br>1404.494                                                                                                    | 3.321<br>1.037<br>0.718<br>0.712<br>田在のパラメー                                                                                                    | 1900<br>3000<br>5000<br>14300                                                                                                    | 22.5(19.5)<br>21.5(19)<br>21(18)<br>19.5(16.5)                                                                                                    |

1. FSS コマンド : 出力データレートの設定

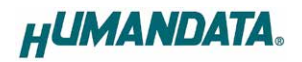

2. TMR コマンド : サンプリング周期の設定

| 書式      |    | TMR,{SQNO},{PRAM} <cr></cr>                |
|---------|----|--------------------------------------------|
|         |    | サンプリング周期(ms)を設定します。FSS コマンドで設定されたセトリングタイムよ |
| 焼能      |    | リも大さい値を設定します。ハフメータを指定しない場合、現任値が心合されま       |
|         |    | す。 電源 OFF 後も設定値は保持されます。                    |
|         |    | 0~600000、なし(初期値∶10)                        |
|         |    |                                            |
|         |    | 0: 最速(FSS コマンドで設定されたセトリングタイム)              |
|         |    | 1: 1ms                                     |
| パラメータ   |    | 2: 2ms                                     |
| 設定範囲    |    |                                            |
|         |    | 600000: 10min                              |
|         |    | なし:現在値を応答                                  |
|         |    | FSS コマンドにより設定されたセトリングタイムよりも小さい値を設定した場合、    |
|         |    | 最速設定で測定します                                 |
| 伟田内     | 送信 | TMR,123,1000 <cr> 1秒に設定する場合</cr>           |
| 1史/H199 | 応答 | OK,TMR,123,1000 <cr></cr>                  |

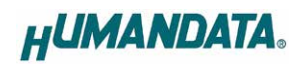

| 3. |    | 別上間                                                    | 測定値読み近しフォーマットの設定            |                                               |                    |            |                         |                     |           |        |
|----|----|--------------------------------------------------------|-----------------------------|-----------------------------------------------|--------------------|------------|-------------------------|---------------------|-----------|--------|
|    | 書式 | FMT,{S                                                 | FMT,{SQNO},{PRAM} <cr></cr> |                                               |                    |            |                         |                     |           |        |
| I  |    | 測定値読み出しフォーマットを設定します。 パラメータは 16 進数 2 文字                 |                             |                                               |                    |            | 2文字で                    | す。パラ                |           |        |
|    |    | メータる                                                   | を指え                         | 目しない場                                         | 合、現在の              | 設定値が       | 応答され                    | ιます。 電源             | OFF 後も設   | 定値は保   |
|    |    | 持され                                                    | ます。                         | )                                             |                    |            |                         |                     |           |        |
|    |    | BIT                                                    | 7                           | BIT 6                                         | BIT 5              | BIT 4      | BIT 3                   | BIT 2               | BIT 1     | BIT 0  |
|    |    | -                                                      |                             | Zero                                          | DP_1               | DP_0       | CH_N                    | lo S/ms             | Count     | Value  |
|    |    |                                                        |                             | Š.u.   47                                     |                    | 山南         |                         |                     |           |        |
|    |    |                                                        | Ľ                           | -ッ「石                                          |                    | 内谷         |                         |                     | 但         |        |
|    |    | 6                                                      |                             | -<br>Zero                                     | <u>-</u><br>雷流値の   | ゼロ埋め       |                         | - 0.なし 1.2          | あり        |        |
|    |    | 5                                                      |                             | DP 1                                          |                    |            |                         | 01.000              |           |        |
|    |    | 4                                                      |                             | DP 0                                          | 電流値の               | 小数点以       | $\overline{\mathbf{F}}$ | 0:3 桁、1:4           | 4 桁、2∶5 桁 | l      |
|    |    | 3                                                      | (                           | CH_No                                         | チャネル               | 番号         |                         | 0:あり、1:7            | なし        |        |
|    |    | 2                                                      |                             | S/ms                                          | サンプリン              | ノグ周期(m     | ns)                     | 0:あり、1:7            | なし        |        |
|    |    | 1                                                      | (                           | Count                                         | 測定回数               |            |                         | 0:あり、1:7            | なし        |        |
|    |    | 0                                                      | ,                           | Value                                         | 測定値                |            |                         | 0:AD 値、1            | :電流値(m    | A)     |
|    |    |                                                        |                             |                                               |                    |            |                         |                     |           |        |
|    |    | ·全ビッ                                                   | ット 0                        | (パラメータ                                        | 7:00)時の            | CRD コマン    | ッド読み                    | 出しフォーマ              | ット        |        |
|    |    | CH1,                                                   | 2D3                         | 995,CH2                                       | ,2D3B48,           | 000002,0   | 000010                  | <cr></cr>           |           |        |
|    |    | 1                                                      | (2                          | ) (3)                                         | <b>(4</b> )        | (5)        | 6                       |                     |           |        |
|    |    |                                                        | 0                           |                                               | 0                  | 0          | 0                       |                     |           |        |
|    | 機能 | それぞ                                                    | no                          | 値はカンマ                                         | マ <sup>「</sup> 」で区 | 切られます      | ŧ.                      |                     |           |        |
|    |    | チャ                                                     | ネル                          | 番号∶CH1                                        |                    |            |                         |                     |           |        |
|    |    | CH1                                                    | の A                         | D值                                            |                    |            |                         |                     |           |        |
|    |    | チャ                                                     | ネル                          | 番号∶CH2                                        |                    |            |                         |                     |           |        |
|    |    | CH2                                                    | の A                         | D値                                            |                    |            |                         |                     |           |        |
|    |    | 測定回数 000001~9999999(6 桁固定)のカウント値。 9999999 を超えると0 にリセット |                             |                                               |                    |            | ) にリセット                 |                     |           |        |
|    |    | されます。                                                  |                             |                                               |                    |            |                         |                     |           |        |
|    |    | 本機                                                     | そでカ                         | ウントした                                         | サンプリン              | グ周期(6 桁    | 行固定)。                   | 単位は ms <sup>-</sup> | で誤差は±     | 2ms 以下 |
|    |    | です。 氵                                                  | 則定                          | 開始後の                                          | 1回目のみ              | - 000000 固 | 同定となり                   | )ます。制御(             | 則アブリケ・    | ーションで  |
|    |    | ロギン                                                    | ク時                          | 刻の記録(                                         | 加算処埋)              | に活用でき      | ます。                     |                     |           |        |
|    |    |                                                        |                             |                                               |                    |            |                         |                     |           |        |
|    |    |                                                        | ወዝ                          | 1(パラメー                                        | - 々・01)時の          | בר מאט מ   | へいド詰る                   | 4.出しフォーラ            | フット       |        |
|    |    |                                                        | 207                         |                                               | 2 075 00           |            |                         |                     |           |        |
|    |    |                                                        | 0.9                         | 73,082,                                       | 5.875,000          | 0002,000   |                         | /1\/                |           |        |
|    |    | 重法体                                                    | i+⊤                         | ゙゚゙゙゙゙゙゙゙゙゙゙゙゙゚゙゙゙゙゙゙゙゙ ゎ゚゚゚゚゚゚゚゚゚ゔ゚゚゚゚゚゚゚゚゚゚ | せみにちょ              | ंत         |                         |                     |           |        |
|    |    | 电爪帽                                                    | llok ľ<br>ī(m∆`             | ·πυστις<br>Δαα                                | ふんしししし             | 、 Y 。<br>  | 5                       |                     |           |        |
|    |    |                                                        | 受信                          | / _ Aue                                       | し<br>数 ΔD 値を       | 10 谁数!     | ,<br>'峦扬 .1             | た値                  |           |        |
|    |    |                                                        | × 10                        |                                               |                    |            |                         |                     |           |        |
|    |    | 例)受                                                    | 信し                          | た 16 進数                                       | 、AD 値が             | 2D3995 の   | 場合                      |                     |           |        |
|    |    | 2D399                                                  | 5の                          | 10 進数 =                                       | 2,963,861          |            |                         |                     |           |        |
|    |    | 3 975(r                                                | nA) =                       | = 2.963.86                                    |                    | 13411045   |                         |                     |           |        |

#### . 1+ 測空店装売山レーフェ フットのシーク

| FMT コマンド : | 測定値読み出しフォー | マットの設定 | 続き |
|------------|------------|--------|----|
|------------|------------|--------|----|

|       | 00 ~ FF、  | ~ FF、なし(初期値:00)                                   |  |  |
|-------|-----------|---------------------------------------------------|--|--|
|       | パラ<br>メータ | CRD コマンドの測定値読み出し例                                 |  |  |
|       | 00        | CH1,2D3995,CH2,2D3B48,000002,000010 <cr></cr>     |  |  |
|       | 01        | CH1, 3.975,CH2, 3.975,000002,000010 <cr></cr>     |  |  |
|       | 02        | CH1,2D39A7,CH2,2D3B06,000010 <cr></cr>            |  |  |
|       | 03        | CH1, 3.975,CH2, 3.975,000010 <cr></cr>            |  |  |
|       | 04        | CH1,2D3995,CH2,2D3AEF,000002 <cr></cr>            |  |  |
|       | 05        | CH1, 3.975,CH2, 3.975,000002 <cr></cr>            |  |  |
|       | 06        | CH1,2D3968,CH2,2D3AEE <cr></cr>                   |  |  |
|       | 07        | CH1, 3.975,CH2, 3.975 <cr></cr>                   |  |  |
|       | 08        | 2D39CF,2D3B02,000002,000010 <cr></cr>             |  |  |
|       | 09        | 3.975, 3.975,000002,000010 <cr></cr>              |  |  |
|       | 0A        | 2D3989,2D3AFA,000010 <cr></cr>                    |  |  |
|       | 0B        | 3.975, 3.975,000010 <cr></cr>                     |  |  |
|       | 0C        | 2D396C,2D3AD4,000002 <cr></cr>                    |  |  |
|       | 0D        | 3.975, 3.975,000002 <cr></cr>                     |  |  |
|       | 0E        | 2D3989,2D3B15 <cr></cr>                           |  |  |
| パラメータ | 0F        | 3.975, 3.975 <cr></cr>                            |  |  |
| 設定範囲  | 11        | CH1, 3.9747,CH2, 3.9752,000002,000010 <cr></cr>   |  |  |
|       | 21        | CH1, 3.97486,CH2, 3.97540,000002,000010 <cr></cr> |  |  |
|       | 41        | CH1,03.975,CH2,03.975,000002,000010 <cr></cr>     |  |  |
|       | 51        | CH1,03.9747,CH2,03.9751,000002,000010 <cr></cr>   |  |  |
|       | 61        | CH1,03.97481,CH2,03.97523,000002,000010 <cr></cr> |  |  |
|       | 13        | CH1, 3.9748,CH2, 3.9753,000010 <cr></cr>          |  |  |
|       | 23        | CH1, 3.97476,CH2, 3.97521,000010 <cr></cr>        |  |  |
|       | 43        | CH1,03.975,CH2,03.975,000010 <cr></cr>            |  |  |
|       | 53        | CH1,03.9748,CH2,03.9752,000010 <cr></cr>          |  |  |
|       | 63        | CH1,03.97470,CH2,03.97517,000010 <cr></cr>        |  |  |
|       | 15        | CH1, 3.9747,CH2, 3.9752,000002 <cr></cr>          |  |  |
|       | 25        | CH1, 3.97493,CH2, 3.97536,000002 <cr></cr>        |  |  |
|       | 45        | CH1,03.975,CH2,03.975,000002 <cr></cr>            |  |  |
|       | 55        | CH1,03.9747,CH2,03.9752,000002 <cr></cr>          |  |  |
|       | 65        | CH1,03.97474,CH2,03.97519,000002 <cr></cr>        |  |  |
|       | 17        | CH1, 3.9747,CH2, 3.9752 <cr></cr>                 |  |  |
|       | 27        | CH1, 3.97475,CH2, 3.97521 <cr></cr>               |  |  |
|       | 47        | CH1,03.975,CH2,03.975 <cr></cr>                   |  |  |
|       | 57        | CH1,03.9747,CH2,03.9752 <cr></cr>                 |  |  |
|       | 67        | CH1,03.97466,CH2,03.97520 <cr></cr>               |  |  |

E.

|              |    | パラ<br>メータ | CRD コマンドの測定値読み出し例                         |
|--------------|----|-----------|-------------------------------------------|
|              |    | 19        | 3.9746, 3.9752,000002,000010 <cr></cr>    |
|              |    | 29        | 3.97476, 3.97523,000002,000010 <cr></cr>  |
|              |    | 49        | 03.975,03.975,000002,000010 <cr></cr>     |
|              |    | 59        | 03.9747,03.9752,000002,000010 <cr></cr>   |
|              |    | 69        | 03.97471,03.97526,000002,000010 <cr></cr> |
|              |    | 1B        | 3.9747, 3.9751,000010 <cr></cr>           |
|              |    | 2B        | 3.97466, 3.97517,000010 <cr></cr>         |
|              |    | 4B        | 03.975,03.975,000010 <cr></cr>            |
| パラメータ        |    | 5B        | 03.9746,03.9751,000010 <cr></cr>          |
| 設定範囲         |    | 6B        | 03.97471,03.97517,000010 <cr></cr>        |
| RX 사드 뿌じ IZU |    | 1D        | 3.9747, 3.9752,000002 <cr></cr>           |
|              |    | 2D        | 3.97470, 3.97519,000002 <cr></cr>         |
|              |    |           | 03.975,03.975,000002 <cr></cr>            |
|              |    | 5D        | 03.9748,03.9752,000002 <cr></cr>          |
|              |    | 6D        | 03.97460,03.97510,000002 <cr></cr>        |
|              |    |           | 3.9747, 3.9752 <cr></cr>                  |
|              |    | 2F        | 3.97471, 3.97517 <cr></cr>                |
|              |    | 4F        | 03.975,03.975 <cr></cr>                   |
|              |    | 5F        | 03.9747,03.9752 <cr></cr>                 |
|              |    | 6F        | 03.97467,03.97515 <cr></cr>               |
|              |    |           | ·                                         |
| 法中国          | 送信 | FMT,123   | 0,03 <cr></cr>                            |
| 史用例          | 応答 | OK,FMT,   | ,123,03 <cr></cr>                         |

#### FMT コマンド : 測定値読み出しフォーマットの設定 続き

#### 4. RST コマンド : 設定リセット

| 書式     |    | RST,{SQNO} <cr></cr>                 |
|--------|----|--------------------------------------|
| 機能     |    | FSS、TMR、FMT コマンドで設定された値を初期値にリセットします。 |
| 使用例    | 送信 | RST,123 <cr></cr>                    |
| 1史开191 | 応答 | OK,RST,123 <cr></cr>                 |

#### 5. CST コマンド : 接続確認

| 書式  |    | CST,{SQNO} <cr></cr>                 |  |
|-----|----|--------------------------------------|--|
| 機能  |    | PC と本機の接続確認用コマンドです。応答があることで接続を確認します。 |  |
| 使用例 | 送信 | CST,123 <cr></cr>                    |  |
| 使用例 | 応答 | OK,CST,123 <cr></cr>                 |  |

| ÷.,           |     |    |                                                                                  |             |  |  |
|---------------|-----|----|----------------------------------------------------------------------------------|-------------|--|--|
|               | 書式  |    | CR1,{SQNO},{PRAM} <cr></cr>                                                      |             |  |  |
| 機能            |     |    | チャネル1単独で測定値を指定回数または連続して読み出すコマンドです。測定<br>値読み出しフォーマットは FMT コマンドで設定します。パラメータには測定回数を |             |  |  |
|               |     |    | 設定します。"0"設定時は連続で測定し、EXT コマンドにより停止します。                                            |             |  |  |
| パラメータ<br>設定範囲 |     |    | 0~999,999 (初期値∶0)                                                                |             |  |  |
|               |     | 送信 | CR1,123,100 <cr></cr>                                                            | 100 回読み出す場合 |  |  |
|               |     |    | OK,CR1,123,100 <cr></cr>                                                         |             |  |  |
|               |     |    | CH1,883942,000001,000000 <cr></cr>                                               |             |  |  |
|               |     |    | CH1,88396C,000002,000010 <cr></cr>                                               |             |  |  |
|               |     |    | CH1,883934,000003,000010 <cr></cr>                                               |             |  |  |
|               |     | 応答 |                                                                                  |             |  |  |
|               |     |    | CH1,88397F,000099,000010 <cr></cr>                                               |             |  |  |
|               |     |    | CH1,8839C7,000100,000010 <cr></cr>                                               |             |  |  |
|               | 伸田例 |    |                                                                                  |             |  |  |
|               |     |    | 測定値読み出しフォーマット 00 設定時                                                             |             |  |  |
|               |     | 送信 | CR1,123,0 <cr></cr>                                                              | 連続読み出しする場合  |  |  |
|               |     |    | OK,CR1,123,0 <cr></cr>                                                           |             |  |  |
|               |     |    | CH1,11.973,000001,000000 <cr></cr>                                               |             |  |  |
|               |     |    | CH1,11.973,000002,000010 <cr></cr>                                               |             |  |  |
| 応答            |     | 応答 | CH1,11.973,000003,000010 <cr></cr>                                               |             |  |  |
|               |     |    | - m                                                                              |             |  |  |
|               |     |    |                                                                                  |             |  |  |
|               |     |    | 測定値読み出しフォーマット 01 設定時                                                             |             |  |  |

6. CR1 コマンド: CH1 測定値読み出し(指定回数/連続)

7. CR2 コマンド: CH2 測定値読み出し(指定回数/連続)

CR1 コマンドの説明の CR1、CH1、チャネル1を CR2、CH2、チャネル2 に読み替えてください。

| 書式            |    | CRD,{SQNO},{PRAM} <cr></cr>                                                                                                    |                                                   |  |
|---------------|----|----------------------------------------------------------------------------------------------------|---------------------------------------------------|--|
| 機能            |    | チャネル 1、2 の測定値を指定回数または連続し <sup>-</sup><br>読み出しフォーマットは FMT コマンドで設定します<br>定します。"0"設定時は連続で測定し、EXT コマン                                                                                                    | て読み出すコマンドです。測定値<br>「。パラメータには測定回数を設<br>」ドにより停止します。 |  |
| パラメータ<br>設定範囲 |    | 0~999,999 (初期値∶0)                                                                                                    |                                                   |  |
|               | 送信 | CRD,123,100 <cr></cr>                                                                                                    | 100 回読み出す場合                                       |  |
| 使用例           | 応答 | OK,CRD,123,100 <cr><br/>CH1,883B04,CH2,883B72,000001,000000<cr><br/>CH1,883B37,CH2,883C29,000002,000010<cr><br/>CH1,883AF3,CH2,883BFB,000003,000010<cr><br/><br/>CH1,883B08,CH2,883BCF,000099,000010<cr><br/>CH1,883B57,CH2,883C24,000100,000010<cr><br/>別定値読み出しフォーマット00 設定時</cr></cr></cr></cr></cr></cr> |                                                   |  |
|               | 送信 | CRD,123,0 <cr></cr>                                                                                                    | 連続読み出しする場合                                        |  |
|               | 応答 | OK,CRD,123,0 <cr><br/>CH1,11.973,CH2,11.973,000001,000000<cr><br/>CH1,11.973,CH2,11.973,000002,000010<cr><br/>CH1,11.973,CH2,11.973,000003,000010<cr><br/><br/>測定値読み出しフォーマット01 設定時</cr></cr></cr></cr>                                                                                                    |                                                   |  |

#### 8. CRD コマンド: CH1/2 測定値読み出し(指定回数/連続)

#### 9. EXT コマンド: 測定値読み出し停止

| 書式                         |    | EXT,{SQNO} <cr></cr>    |
|----------------------------|----|-------------------------|
| 機能 測定値読み出し(連続)を停止するコマンドです。 |    | 測定値読み出し(連続)を停止するコマンドです。 |
| 使用例                        | 送信 | EXT,123 <cr></cr>       |
| 10月17月                     | 応答 | OK,EXT,123 <cr></cr>    |

#### 7.4. エラーコード一覧

制御コマンドに対し正常に処理ができなかった場合にエラーコードを返します。エラーコードは エラーの内容によって決められています。

| ED001 | コマンドエラー     | 対応するコマンドがありません。                   |
|-------|-------------|-----------------------------------|
| ERUUI | 応答          | ER001 <cr></cr>                   |
|       | シーケンスナンバー   | SQNO 文字数がオーバしているか SQNO データがない場合も  |
| ER002 | エラー         | このエラーが発生します。 SQNO の最大文字数は 5 文字です。 |
|       | 応答          | ER002 <cr></cr>                   |
|       | パラメニタシティニー  | パラメータが設定範囲外になっているかパラメータデータがありま    |
| ER003 |             | せん。                               |
|       | 応答          | ER003 <cr></cr>                   |
|       | 海結キュート不可    | 連続読み出し中です。連続読み出しを停止してからコマンドを送信    |
| ER004 | 注航前の山 0 个 り | してください。                           |
|       | 応答          | ER004 <cr></cr>                   |

#### 7.5. 通信ソフトウェアによるコマンド確認例

通信ソフトウェア(Tera Term)は、キーボードから入力した文字を接続先の端末に送信し、接続 先の端末が送ってきた文字を表示する機能を持った Windows 用のターミナルソフトです。

1. 本機を PC に接続します。Tera Term を開き"新しい接続"を選択します。TCP/IP を選択し接続する本機の IP アドレス、ポート番号を入力して OK をクリックします。

| Tera Term: 新しい接続 |                                                                                                    | × |
|------------------|----------------------------------------------------------------------------------------------------|---|
| ● TCP/IP         | ホスト(T): 192.168.0.100<br>ロヒストリ(O)<br>サービス: O Telnet<br>O SSH SSHバージョン(V): SSH2<br>●その他 プロトコル(C): UNSPEC |   |
| Oシリアル(E)         | ボート(R): COM1: 通信ボート (COM1)                                                                              | ~ |
|                  | OK キャンセル ヘルプ(H)                                                                                         |   |

2. "端末の設定"で改行コードを下図の通りに設定します。またキー入力が表示されるように するため、ローカルエコー(L)にチェックを入れ、OK をクリックします。

| Fera Term: 端末の設定                           | ×                                                               |  |  |  |  |
|--------------------------------------------|-----------------------------------------------------------------|--|--|--|--|
| 端末サイズ(T):<br>80 X 24<br>☑= ウィンドウサイズ(S):    | 改行コート<br>受信(R): AUTO ∨<br>送信(M): CR ∨ キャンセル                     |  |  |  |  |
| □自動的(こ調整(W):<br>端末ID(I): VT100 ~<br>応答(A): | <ul> <li>ヘルブ(H)</li> <li>回自動切り替え(VT&lt;-&gt;TEK)(U):</li> </ul> |  |  |  |  |
| 漢字-受信(K) 漢字-送信(J)                          |                                                                 |  |  |  |  |
| UTF-8 V UTF-8                              | 3 🗸 漢字イン(N): ^[\$B ~                                            |  |  |  |  |
| □ 7bit カタカナ □ 7bit                         | カタカナ 漢字アウト(0) ^[(B ~                                            |  |  |  |  |
| ロケール(C): japanese 言語コード(P): 932            |                                                                 |  |  |  |  |

#### 3. コマンドを入力し、動作を確認します。

| 💆 192.168.0.100 - Tera Term VT 🛛 📃 |         |         |             |          |     |     | × |
|------------------------------------|---------|---------|-------------|----------|-----|-----|---|
| ファイル(F)                            | 編集(E)   | 設定(S)   | コントロール(O)   | ウィンドウ(W) | ヘルブ | (H) |   |
| FMT,1,0                            | 1       |         |             |          |     |     | ~ |
| OK,FMT,                            | 1,01    |         |             |          |     |     |   |
| CRD,2,5                            |         |         |             |          |     |     |   |
| OK,CRD,2                           | 2,5     |         |             |          |     |     |   |
| CH1,11.9                           | 972,CH2 | ,11.97: | 2,000001,00 | 0000     |     |     |   |
| CH1,11.9                           | 972,CH2 | ,11.97: | 2,000002,00 | 0100     |     |     |   |
| CH1,11.9                           | 972,CH2 | ,11.97: | 2,000003,00 | 0100     |     |     |   |
| CH1,11.9                           | 972,CH2 | ,11.97: | 2,000004,00 | 0100     |     |     |   |
| CH1,11.9                           | 972,CH2 | ,11.97  | 2,000005,00 | 0100     |     |     |   |
|                                    |         |         |             |          |     |     |   |

### 8. 専用アプリケーション(LNX-006A C-Monitor)

専用アプリケーションとして LNX-006A C-Monitor を利用することができます。本機に制御コマンドを送信し測定結果を表示、ロギングすることができます。このアプリケーションは製品付属の CD に収録されています。詳細については資料ページに公開されている LNX-006A C-Monitor ユーザーズマニュアルを参照してください。

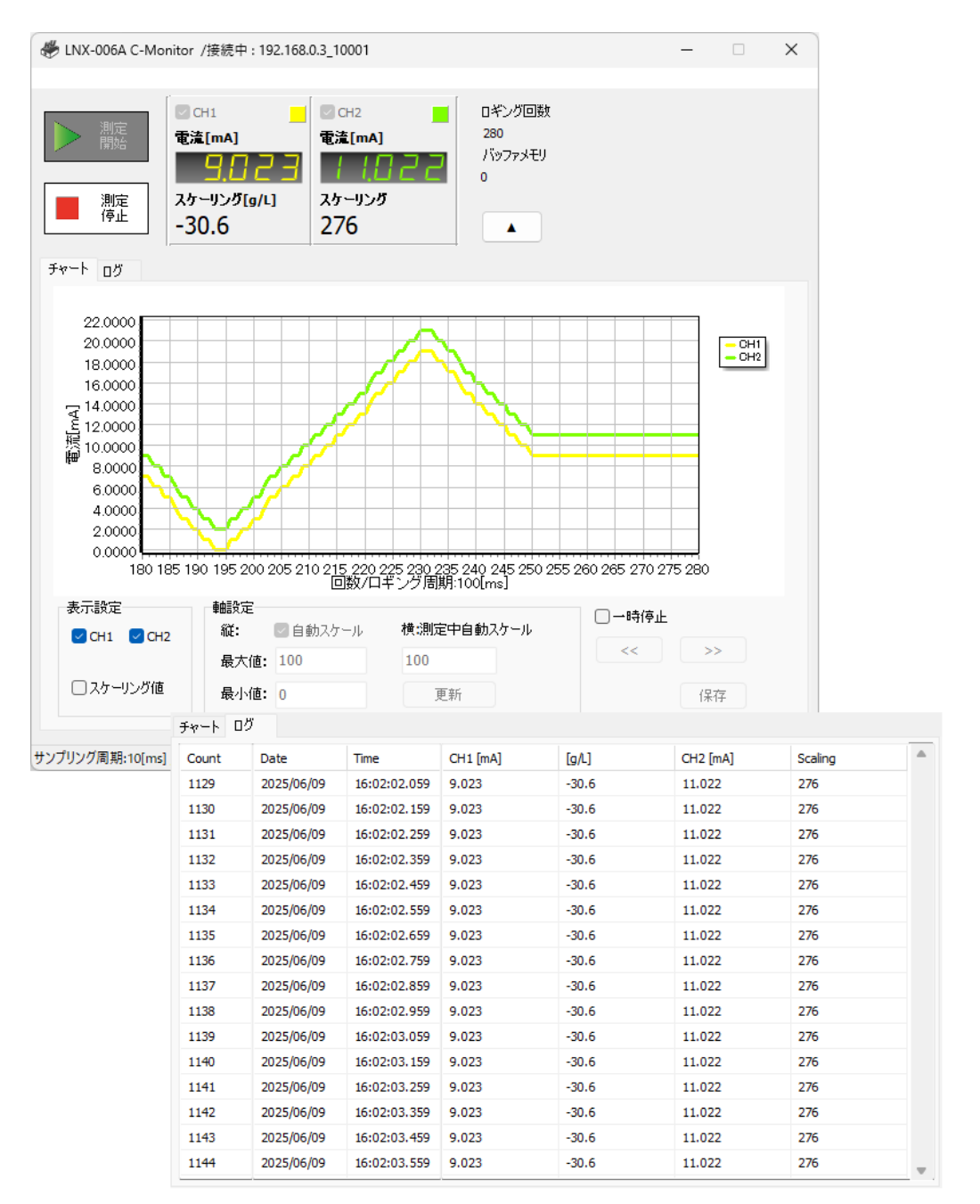

### 9. 仮想 COM ポートの使用について

仮想 COM ポートを使用することで本機に割り当てられた IP アドレス/ポート番号を 仮想 COM ポートに割り当てて使用することができます。 詳細につきましては製品付属の CD 内「LNX シリーズ仮想 COM ポート ユーザーズマ ニュアル」を参照してください。

### 10. サポートページ

改訂資料やその他参考資料は、必要に応じて各製品の資料ページに公開致します。

https://www.hdl.co.jp/ftpdata/LNX-006A/index.html https://www.fa.hdl.co.jp/jp/info-support.html

- LNX シリーズ設定ツール(LNX SETTING TOOL)
- 専用アプリケーション(LNX-006A C-Monitor)
- LNX-006A C-Monitor ユーザーズマニュアル
- Ⅰ 外形寸法図

...等

また下記サポートページも合わせてご活用ください。

https://www3.hdl.co.jp/spc/fa-top.html

### 11. 添付資料

- Ⅰ 外形寸法図
- AC アダプタ外形寸法図

### 12. お問い合せについて

お問い合せ時は、製品型番とシリアル番号を添えて下さるようお願い致します。

e-mailの場合は、SPC2@hdl.co.jp へご連絡ください。

または、当社ホームページに設置のお問い合せフォームからお問い合せください。 技術的な内容にお電話でご対応するのは困難な場合がございます。可能な限り メールなどをご利用くださるようご協力をお願いいたします。

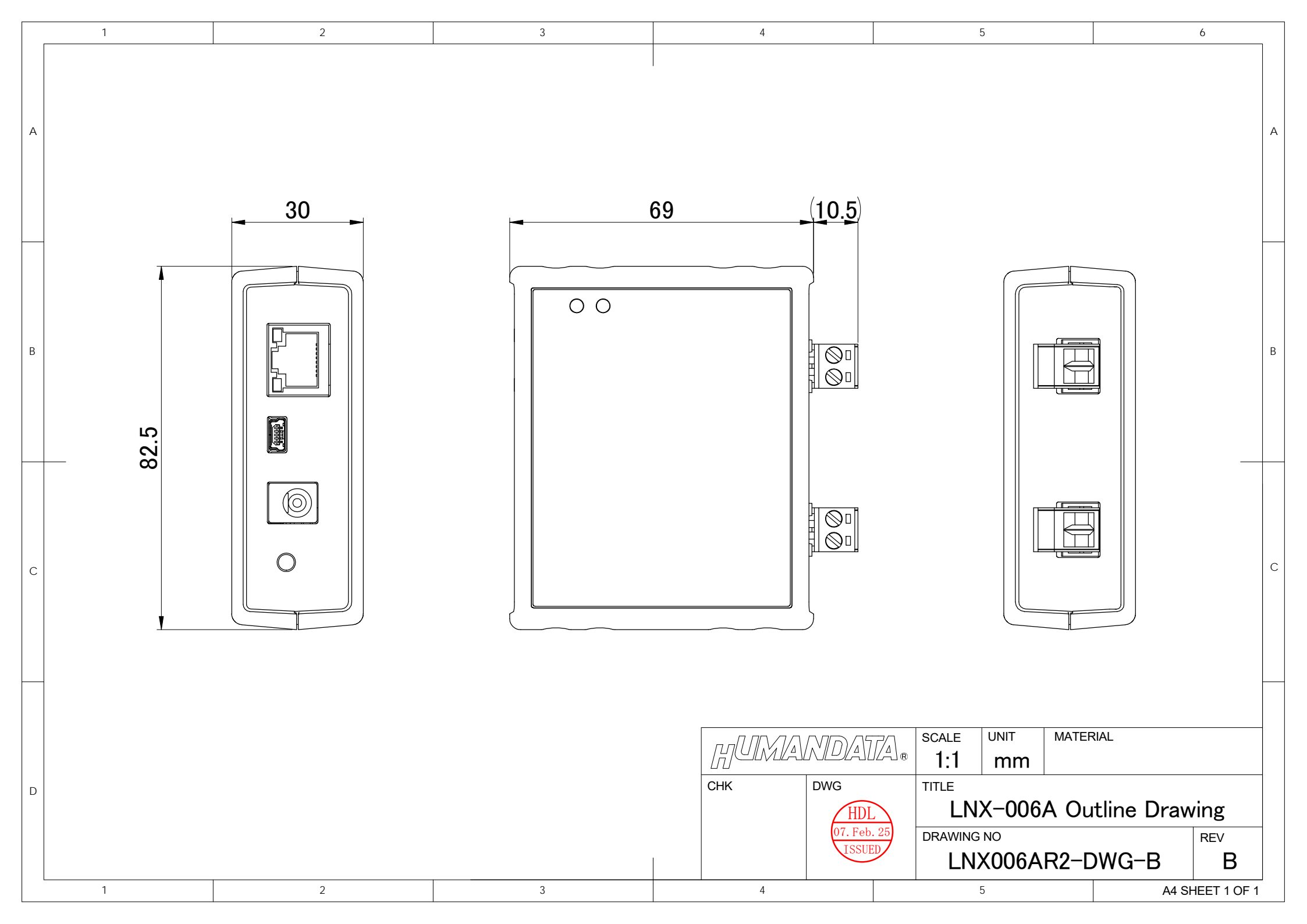

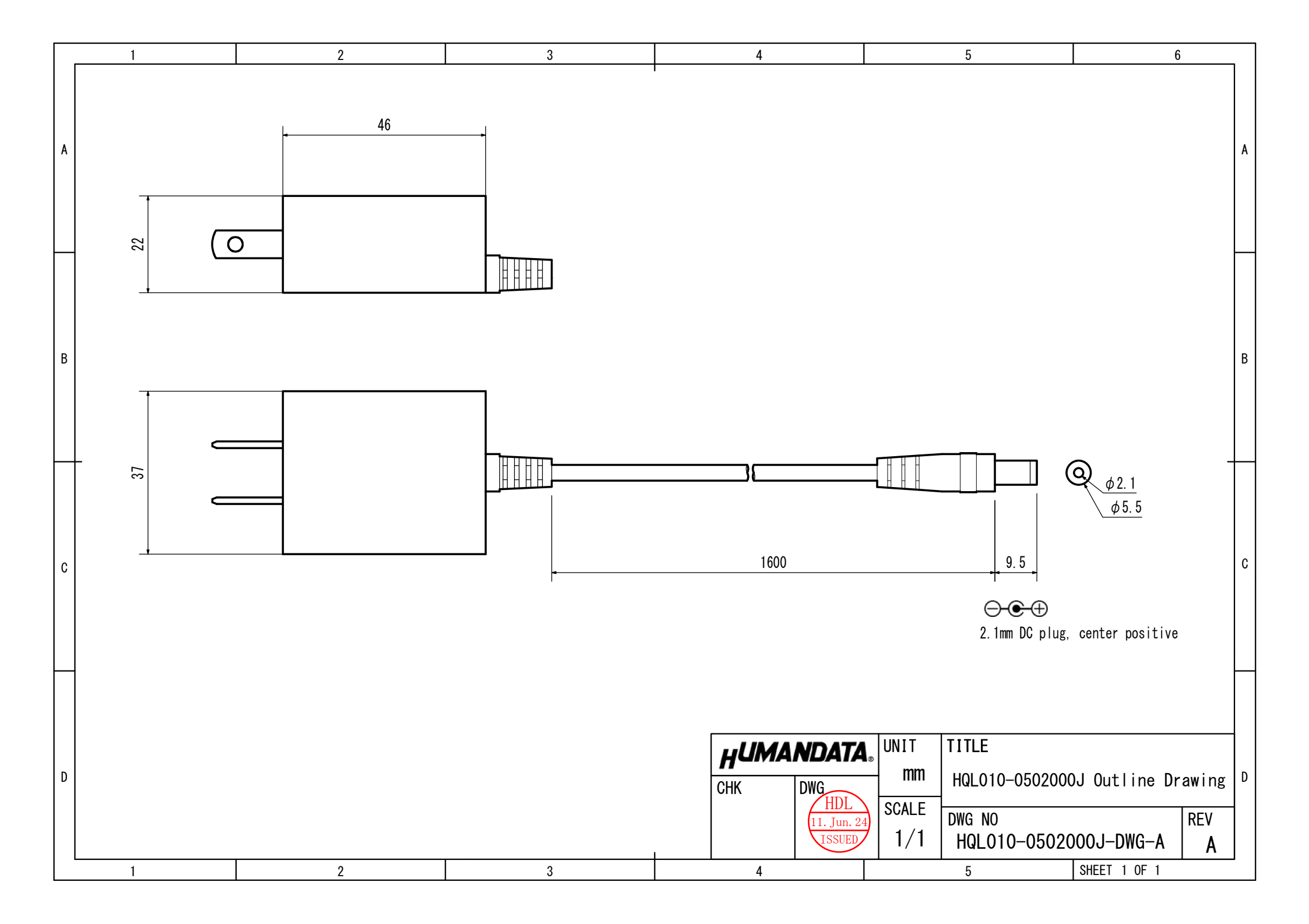

### 2CH 独立絶縁型 LAN 4-20mA 電流モニタ

LNX-006A Rev2 ユーザーズマニュアル

#### 2025/06/09 Ver.2.0

#### 有限会社ヒューマンデータ

〒567-0034 大阪府茨木市中穂積 1-2-10 茨木ビル

- TEL 072-620-2002
- FAX 072-620-2003
- URL :https://www.fa.hdl.co.jp (Japan) :https://www.fa.hdl.co.jp/en/ (Global)